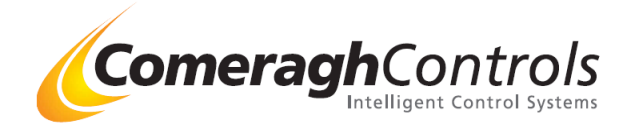

# iCon – Quick Commissioning Manual

# Title Page

© 2001 Comeragh Controls Ltd

No part of this document may be reproduced by any process without the prior written permission from Comeragh Controls Ltd.

The information in this document is provided for reference only. While every effort has been made to make sure it is accurate and complete, Comeragh Controls Ltd does not accept any liability arising out of the application or use of the information or products described herein. Moreover, Comeragh Controls Ltd reserves the right to alter specifications or procedures without notice.

This document may contain or refer to information or products protected by copyright or patents and does not convey any license under the patent rights of Comeragh Controls Ltd nor the rights of others.

All products referred herein are trademarks of their respective owners.

#### **Publication details:**

*Title:* iCon Quick Commissioning Manual *Revision :* 14.0 *Issue Date:* 9-2-09 *Part Number:* CM-QCM

#### **Produced by:**

Product Support Department Comeragh Controls Ltd Irishtown Clonmel Co. Tipperary Ireland

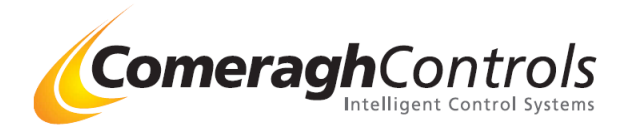

# IMPORTANT Before Switching ON

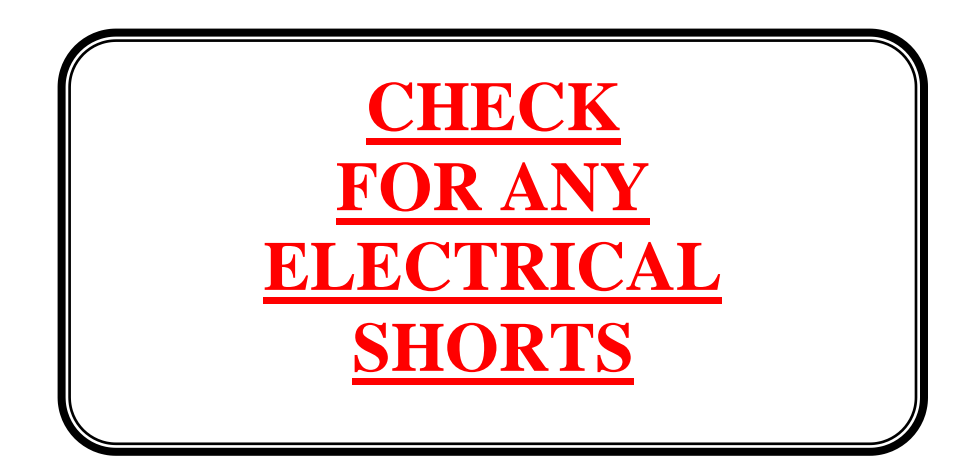

# Check for any shorts

Use a DVM (Digital Volt Meter) and check for any shorts between A,B,G,V, typically if there are no shorts the reading will be approx  $1k\Omega$  or greater, if there is a short the reading will be approx  $1-10\Omega$ 

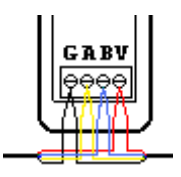

Pass Approx.  $1000\Omega$  or greater Fail Approx.  $1-10\Omega$ 

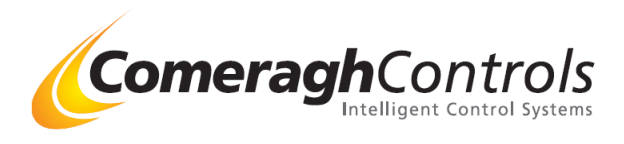

# iCon – Quick Commissioning Manual

# 1. Quick System Check

|    | Ensure System is Power OFF                                                                               |  |
|----|----------------------------------------------------------------------------------------------------|--|
|    | Check Communication wiring (A,B,G,V) at Stat, Console, I/O Boxes                                         |  |
|    | Check I/O Boxes {220v Outputs, Switch Lives & Inputs} are wired correctly                                |  |
|    | Set address on all I/O Modules                                                                           |  |
|    | Power ON system                                                                                          |  |
|    | Set Zone address on all stats                                                                            |  |
|    | Calibrate all stats                                                                                      |  |
|    | Set Time at the Console                                                                                  |  |
|    | Set all Zone SP to a value above Zero                                                                    |  |
|    | Ensure each Zone Schedule is set up.                                                                     |  |
| 2. | Quick Operation Test                                                                                     |  |
|    | Set to Timer Mode                                                                                        |  |
|    | Set all Zone to Disable                                                                                  |  |
|    | Set all Zone SP to 30 °C                                                                                 |  |
|    | Individually De-Select Disable on each Zone and check if the correct Relay(s) /Actuator(s) are activated |  |
|    | Check if all associated equipment is activated e.g. Manifold Pump, Boiler etc                            |  |
|    | Edit Configuration if Required {Electrical Mistake or New plumbing layout }                              |  |

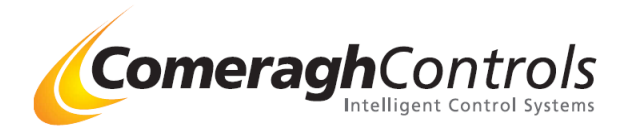

# 3. Key Notes

### Cable Type

0-250 meter installations

(Domestic Applications)

| Cable Type      | General Data  | F |
|-----------------|---------------|---|
|                 | Cable         |   |
| Number Of Cores | 4             | 1 |
| Core Strands    | 7 / 0.2       | 5 |
| Cable O-D       | 3.4mm         |   |
| Conductor       | Tinned Copper |   |
| Material        |               |   |

| Reel Length | RS Stock no. |
|-------------|--------------|
| 100 Meter   | 365-571      |
| 500 Meter   | 365-600      |
|             |              |

|--|

RS Components Web: www.rswww.com Tel: UK Orderline: Tel: UK Online Help:

08457 201201 01536 444222

# **Communication Connection – Pin Outs**

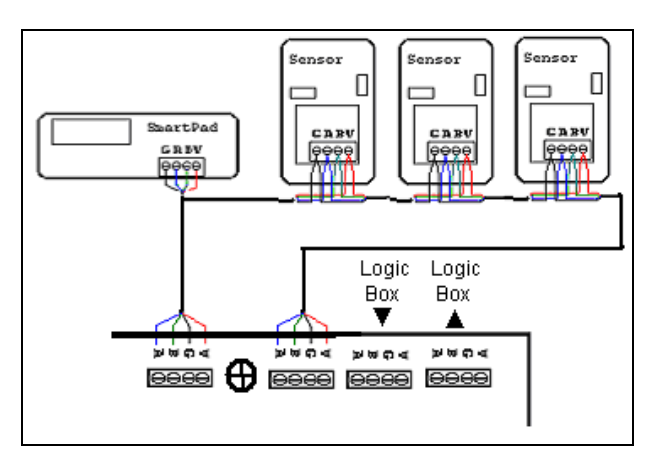

# Addressing I/O Module

# I/O Addressing (Rev 11)

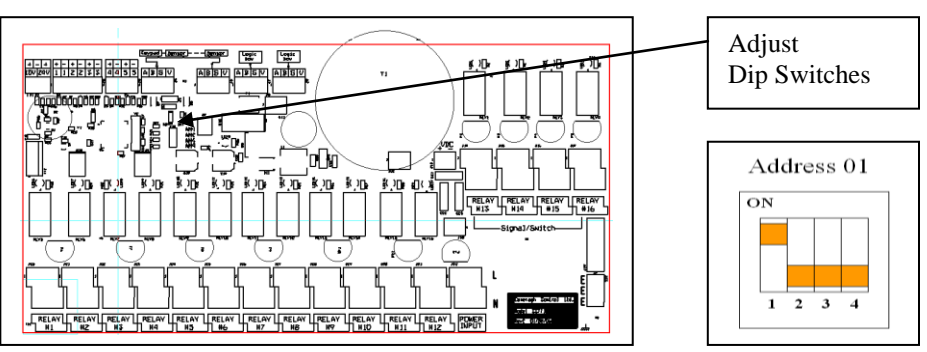

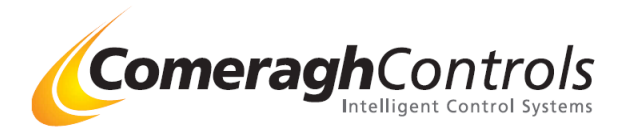

# **Configuring Sensor**

#### Accessing Engineering Mode

Steps

- i. Press and hold Power Button Revision Number appears
- ii. When the revision number appears, press buttons in the following sequence
  - Press 0 3 times
  - Press + 3 times
  - Press 3 times

### Setting the Zone Number

**Overview:** Each area (room) must have a zone number

- i. After accessing engineering mode (steps 1&2 above)
- ii. Press <sup>①</sup> to move between state "ST" and Parameter
- iii. Set ST = 0 for Zone
- iv. Press O
- v. Use the + and Keys to set the (ZN) Zone Number

#### Configuring Sensor as a HW Relay

- **Overview:** Any stat can be configured as a hw rELAY
- i. After accessing engineering mode (steps 1&2 above)
- ii. Press O to move between state "ST" and Parameter
- iii. Set ST = 1 for Relay.
- iv. Press ① [I/O appears in top left] Set To 1
- v. Use the + and Keys to set the I/O box number (1-8) the stat is compensating

#### St - Sensor Types

| Туре | Sensor Type (St)         | Headings | Range     | Comments                              |
|------|--------------------------|----------|-----------|---------------------------------------|
| 0    | Zone(ufh/rads/DHW/probe) | ZN       | ZN (0-32) | IO= I/O Module (Manifold) Address 1-8 |
| 1    | Flow                     | F1       | IO (0-8)  | F4= "F" Flow Stat . "4" I/O Box 4     |
| 2    | Return                   | R1       | IO (0-8)  | R6= "R" Return Stat . "6" I/O Box 6   |
| 3    | External Temperature     | ET       | None      | Et= External Temp                     |

| <sup>zn</sup><br>04 | F2<br>04 | <sup>R8</sup> 04 | Et 18 |
|---------------------|----------|------------------|-------|
|                     |          |                  |       |

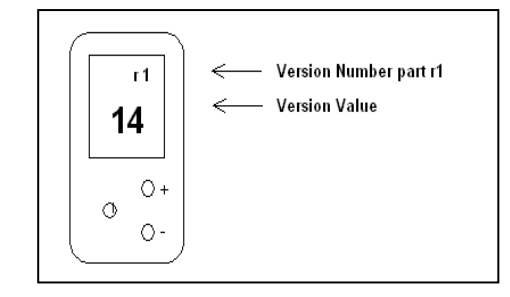

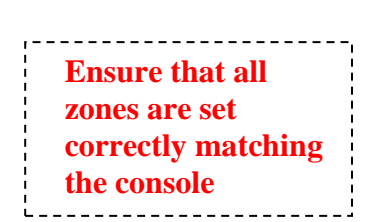

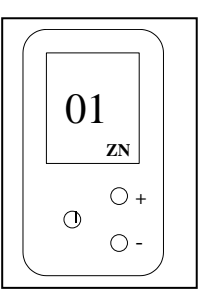

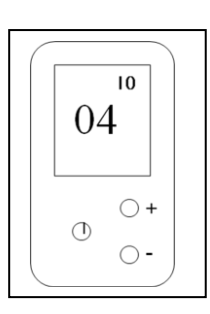

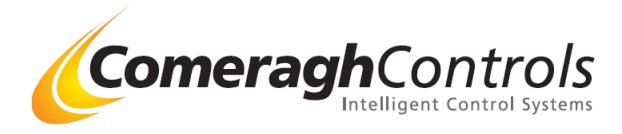

## Stat Symbols

#### Home Owner (Normal Mode) Icons

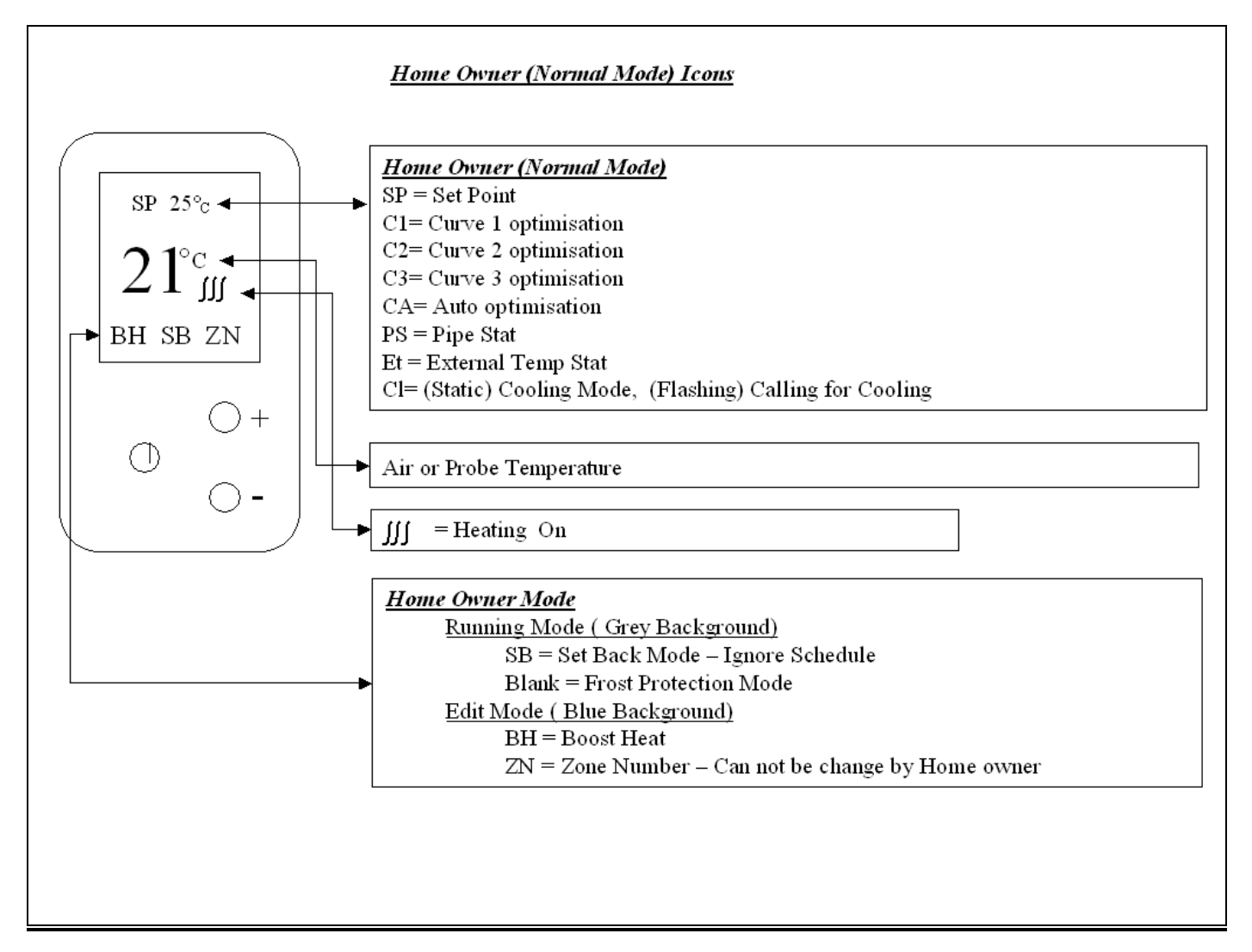

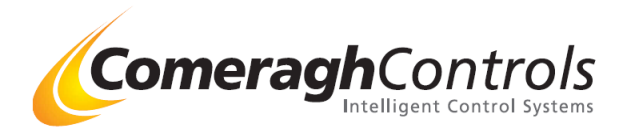

#### Stat Symbols - Engineering Mode Icons

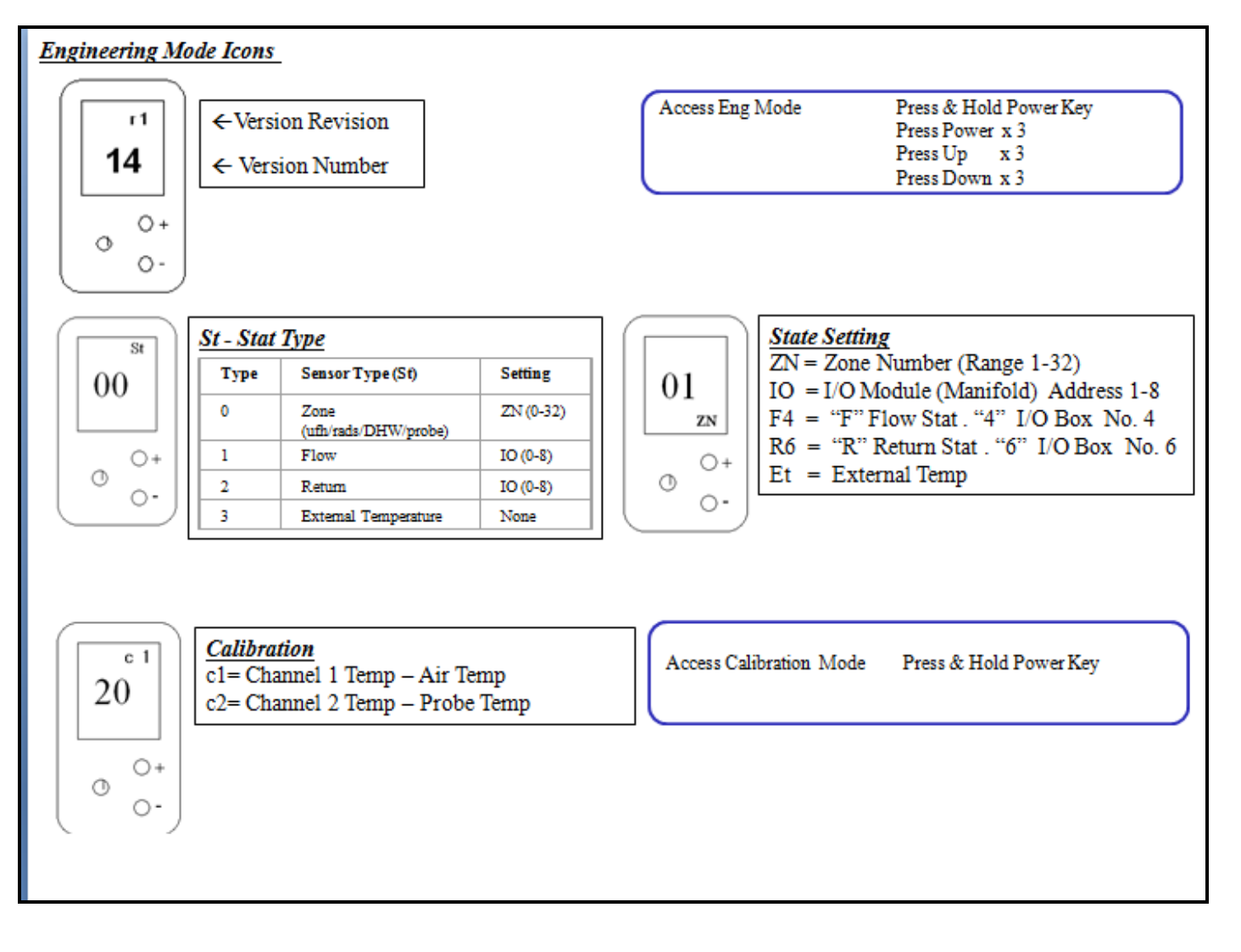

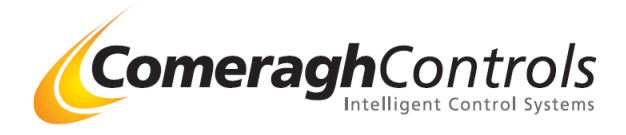

# **Zone Configuration**

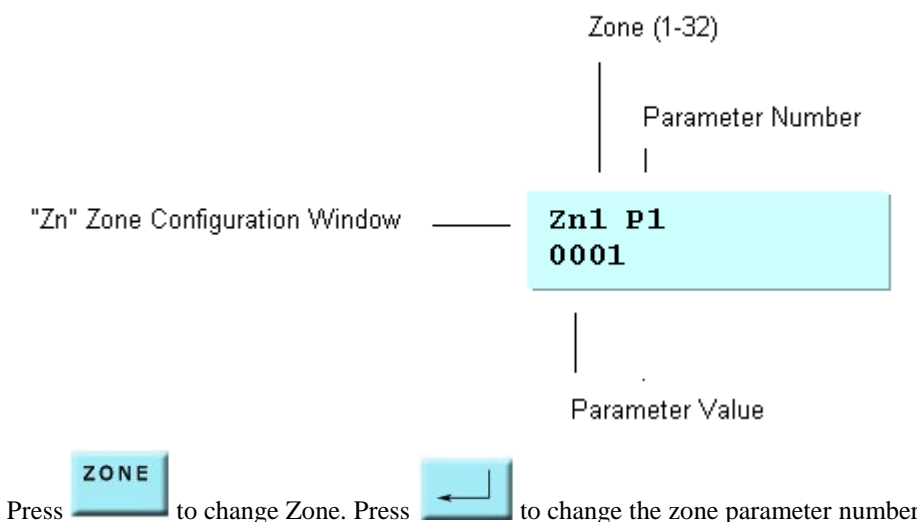

to change the zone parameter number. Use Numerical keys to enter the parameter value. to change Zone. Press

The following Table identifies the Zone parameters. Refer to the "iCon Sensor Operation" document for a detailed description of the use of the parameters.

| # | Parameter                                                                                                    | Max Valve |
|---|----------------------------------------------------------------------------------------------------|-----------|
| 1 | Zone Type                                                                                                    | 3         |
|   | 0: UFH                                                                                                    |           |
|   | 1: RAD                                                                                                    |           |
|   | 2: DHW                                                                                                    |           |
|   | 3: PROBE                                                                                                    |           |
| 2 | Zone Deadband                                                                                                    | 20        |
| 3 | Zone Cooling Fan 1 Offset                                                                                               | 20        |
| 4 | Zone Cooling Fan 2 Offset                                                                                               | 20        |
| 5 | Zone Cooling Fan 3 Offset                                                                                               | 20        |
| 6 | Zone Secondary Maximum                                                                                                  | 80        |
|   | Zone will be forced to the OFF state if the temperature of the secondary channel is greater than the Secondary Maximum. |           |
|   | The override condition is not applied if the Screed Maximum is 0.                                                       |           |
| 7 | Zone Secondary Minimum                                                                                                  | 80        |
|   | Zone will be forced to the ON state if the temperature of the secondary channel is less than the Secondary Maximum.     |           |
|   | The override condition is not applied if the Screed Minimum is 0.                                                       |           |
| 8 | Zone DHW Energy Saver                                                                                                   | 80        |
|   |                                                                                                    |           |

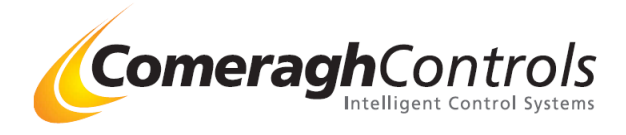

### **Environment Parameters**

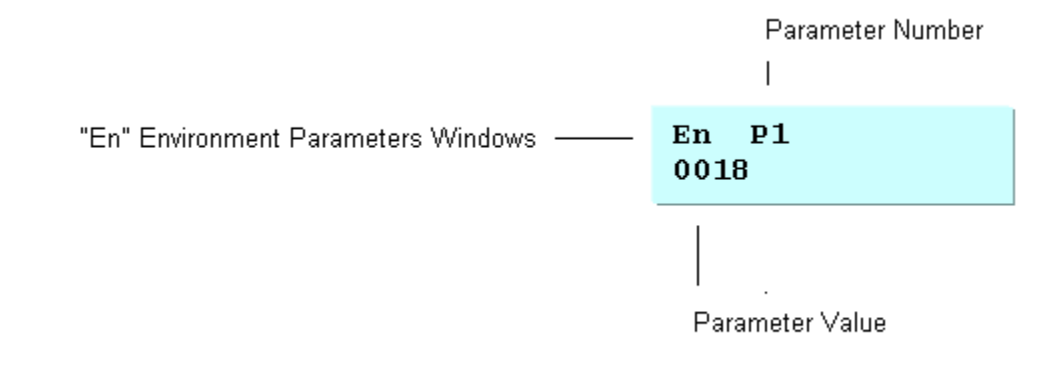

| #     | Parameter                                                                               |
|-------|-----------------------------------------------------------------------------------------|
| Press | to change the system parameter number. Use Numerical keys to enter the parameter value. |

1.1

| # | Parameter                 | Max |
|---|---------------------------|-----|
| 1 | Frost Protection          | 18  |
| 2 | Minimum Heating Set-point | 18  |
| 3 | Minimum Cooling Set-point | 35  |

A cooling set-point cannot be set below the Minimum Cooling Set-point (e.g if the Minimum Cooling Set-point is 23 and a zone set-point plus Deadband is 21, then cooling set-point is set to 23).

Cooling is disabled if the Minimum Cooling Set-point is 0.

| 4<br>5 | Module 1 Input 5<br>Max Zones                                                        | 1<br>32 |
|--------|--------------------------------------------------------------------------------------|---------|
| 6      | If not programmed ("0") then the default number of zones (32) is assumed.<br>Max I/O | 8       |
|        | If not programmed ("0") then the default number of I/Os (8) is assumed.              |         |

Virtual I/O modules must be included.